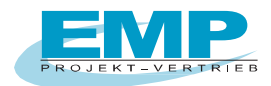

Lies mich - Readme:

## Datenimport in die PC.doc-ACCESS

Um die vorhandenen Daten von PC.doc-ACCESS zu importieren, gehen Sie wie folgt vor:

Vor der Installation sichern Sie bitte Ihre vorhandene Datei PCADATA.MDB (am besten in ein Unterverzeichnis).

Installieren Sie die Software und starten dann das Programm.

Fordern Sie die Registrierung neu an (siehe Menüpunkt "Hinweise zur Installation").

Nach erfolgter Registrierung und Programmstart gehen Sie wie folgt vor: (HINWEIS: ab Office 2007 bitte auf den Menüpunkt "Add-Ins" klicken)

Klicken Sie auf "DATEI" - "IMPORT" - "VORIGE VERSIONEN 4.x/5.x/6.x" und gehen Sie in dem Fenster auf Ihre gesicherte PCADATA.MDB und klicken auf "Öffnen". Klicken Sie nun auf den Haken und bestätigen nachfolgende Meldung mit "Ja". Ihre Daten werden nun importiert (siehe Statusleiste links unten).

Warten Sie nun die Meldung ab, dass die Daten erfolgreich importiert wurden.

| 12 9                | * 🗠 - 🚱                                                                                    | ) ⊽                                                                                                    | frmMain - PC.doc-Access                                                                                                    |
|---------------------|--------------------------------------------------------------------------------------------|----------------------------------------------------------------------------------------------------|----------------------------------------------------------------------------------------------------|
| Sta                 | rt Erstelle                                                                                | en Externe Daten Datenbankto                                                                                                    | Add-Ins                                                                                                    |
| te 🔟 🔳              | + <b>3</b> 701                                                                             | 702 62353 60601 100 113 60974 9                                                                                                    | Secutest 4                                                                                                    |
| atei B              | earbeiten *                                                                                | Ansicht • Datensätze • Fo                                                                                                    | rmat * Extras * ? *                                                                                                    |
| <u>N</u> eustart    |                                                                                            |                                                                                                    |                                                                                                    |
| Daten <u>e</u> inle | sen                                                                                        | Benutzerdefinierte Symbolleisten                                                                                                    |                                                                                                    |
| Importierer         | 1 · · ·                                                                                    | Alte Version 1.xx/2.xx                                                                                                    |                                                                                                    |
| <u>B</u> eenden     |                                                                                            | Vorige Versionen 4.x/5.x/6.x                                                                                                    | DIN VDE 0701-0702                                                                                                    |
|                     | 0704                                                                                       | SEQ.base.                                                                                                    | an impaction of (unde                                                                                                    |
| DIN VDE             | 0701                                                                                       | PC.base                                                                                                    |                                                                                                    |
| 2 4 14 12           |                                                                                            | <u>V</u> on Excel                                                                                                    | Kunden-Nr. 00000                                                                                                    |
|                     | Kunde                                                                                      | Nach Excel                                                                                                    | Name Mustermann                                                                                                    |
|                     | 00000                                                                                      | ▼ Mustermann ▼                                                                                                    |                                                                                                    |
|                     |                                                                                            |                                                                                                    | AnsprPart.                                                                                                    |
|                     | T.J                                                                                        | C"1                                                                                                    | Straße Musterstr                                                                                                    |
|                     |                                                                                            | Bijgeleisen                                                                                                    | PLZ 999999 Ort                                                                                                    |
|                     | 100                                                                                        | - Buggeleiden                                                                                                    |                                                                                                    |
|                     |                                                                                            |                                                                                                    |                                                                                                    |
| 122                 | Prüfung-N                                                                                  | r. Termin                                                                                                    | Tel 0911/59882-0                                                                                                    |
| Ť                   | 1                                                                                          | 29.07.2012                                                                                                    | Fax 0911/59882-20                                                                                                    |
|                     |                                                                                            |                                                                                                    |                                                                                                    |
|                     |                                                                                            |                                                                                                    | anal emp-n@t-online.de                                                                                                    |
|                     | States of B<br>Neustart<br>Dates of B<br>Neustart<br>Dates ginle<br>Importierer<br>Reenden | Start Erstelle<br>Start Erstelle<br>Start Erstelle<br>Bearbeiten ·<br>Neustart<br>Daten ginlesen<br>Importieren ·<br>Beenden<br>Kunde<br>Cooooo<br>Identnum<br>100<br>Prüfung-N<br>1 | Start Erstellen Externe Daten Datenbankto   Start Erstellen Karne Daten Datenbankto   Bearbeiten × Ansicht × Datensätze × Fo   Neustart Bearbeiten × Ansicht × Datensätze × Fo   Muster Benutzerdefinierte Symbolleisten Matei vorige Versionen 4.x/5.x/6.x SEQ.base   Daten ginlesen Ødre Version 1.ax/2.xx Beenden   Worige Versionen 4.x/5.x/6.x Daten von aktueller versi   Daten von aktueller versi Daten von aktueller versi   Von Excel Nach Excel   Wonde Wastermann   Identnummer Gerät   100 Bügeleisen |

Starten Sie jetzt das Programm neu.